Näin teet puolivuosi-ilmoituksen alkoholin anniskelusta aluehallintovirastolle

### alkoholielinkeinon sähköisessä asiointijärjestelmässä Allussa

– ohje anniskeluluvan haltijoille

Tämä ohje ei ole saavutettava. Ohjeessa on kuvakaappauksia ao järjestelmästä.

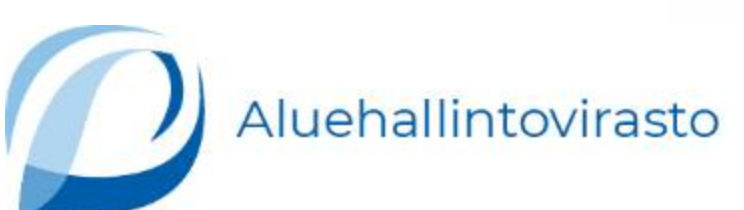

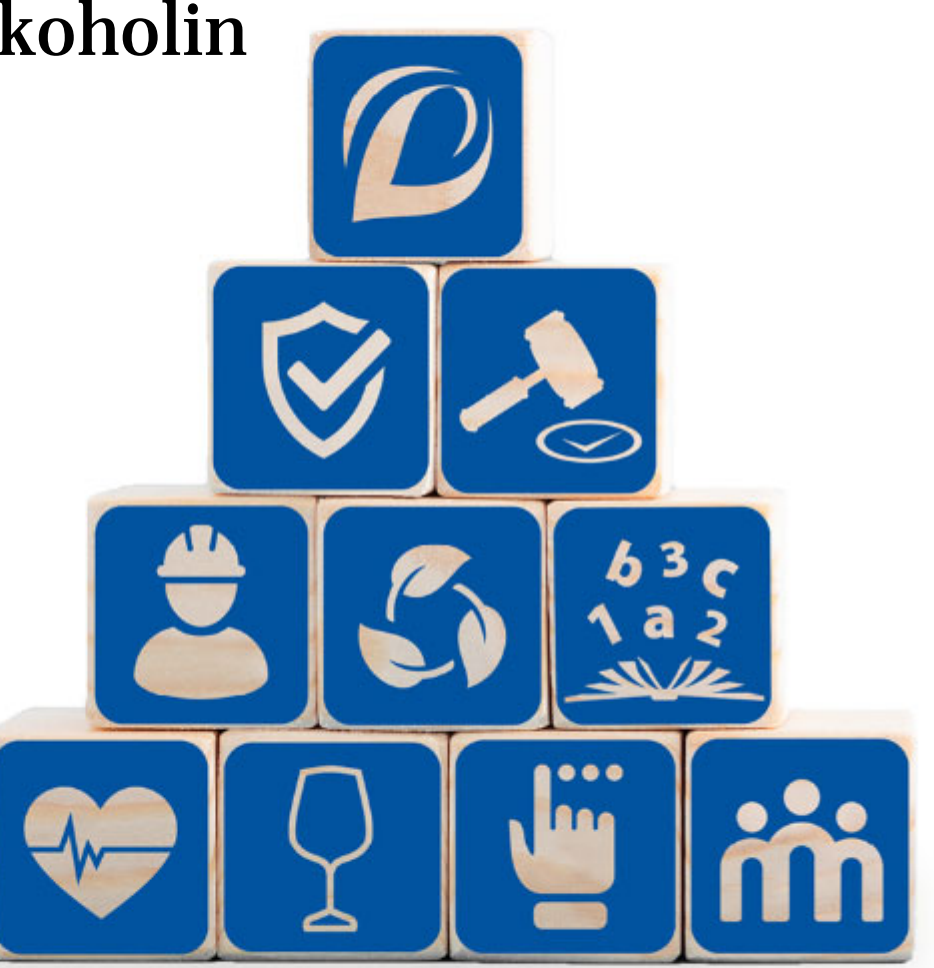

# Ohjeen sisällysluettelo

- Anniskelun puolivuosi-ilmoituksen tekeminen
- <u>Tunnistautuminen alkoholielinkeinorekisteri Allussa</u>
- Asiointioikeuksien varmentaminen Allussa
- Lisätietoa: Tunnistautuminen Suomi.fi-tunnistuspalvelussa
- Lisätietoa: Valtuuttaminen Suomi.fi-valtuuspalvelussa
- Puolivuosi-ilmoituksen antaminen Allussa
  - Nollailmoitus ei toimintaa ilmoituskaudella
  - Anniskelussa myydyn alkoholijuoman ilmoittaminen
  - Vähittäismyyntiluvanhaltijalta anniskeluun ostetun alkoholijuoman ilmoittaminen
  - Anniskelupaikan henkilökunnan ilmoittaminen
  - <u>Puolivuosi-ilmoituksen tietojen lähettäminen rekisteriin, annettujen tietojen</u> <u>täydentäminen tai virheiden korjaaminen</u>
- Puolivuosi-ilmoituksen antaminen lomakkeella

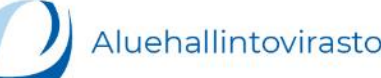

Sisällys

# Anniskelun puolivuosi-ilmoituksen tekeminen

Luvanhaltijan velvollisuutena on toimittaa määräajoin valvontaviranomaisille myyntiään ja muuta toimintaansa koskevat valvonnan ja toiminnan riskien arvioimisen kannalta tarpeelliset ilmoitukset ja tiedot (AlkoL 62 §). Lakisääteisten tietojen saaminen on koko alan kannalta tärkeää, koska niiden avulla voidaan seurata alan kehitystä sekä ehkäistä harmaata taloutta ja talousrikollisuutta. Anniskelun puolivuosi-ilmoituksen laiminlyönti voi johtaa seuraamusmaksun määräämiseen (AlkoL 71 §).

#### Ilmoitus aluehallintovirastolle tehdään kaksi kertaa vuodessa.

Kalenterivuoden ensimmäisen kuuden kuukauden tiedot pitää toimittaa 31.7. mennessä ja jälkimmäisen kuuden kuukauden tiedot 31.1. mennessä.

Anniskeluluvanhaltijan on ilmoitettava

- alkoholijuomien anniskelumyynti (euroa)
- henkilökuntansa määrä.

Jos anniskelupaikassa harjoitetaan anniskelussa olevien alkoholijuomien vähittäismyyntiä, tulee ilmoittaa myös

- alkoholijuomien vähittäismyynnin määrä (litraa)
- arvo (euroa) (StmA 9 §.)

Jos ilmoituskaudella ei ole ollut myyntiä, täytyy puolivuosi-ilmoitus siitä huolimatta tehdä määräajassa.

#### Alkoholielinkeinon sähköinen asiointijärjestelmä Allu

Puolivuosi-ilmoitus annetaan Allussa osoitteessa <u>https://allu.valvira.fi</u>. Tiedot voi syöttää itse tai rajapintaa käyttäen. Jos sähköinen asiointi ei ole mahdollista, ilmoituksen voi tehdä lomakkeella.

# Tunnistautuminen 1/2

- Siirry alkoholielinkeinorekisterin sähköiseen asiointiin osoitteessa https://allu.valvira.fi.
- Tunnistaudu alkoholielinkeinorekisterin sähköiseen asiointiin Suomi.fi-tunnistautumisella valitsemalla tunnistustapa.
  - Tunnistusvälineen tulee olla henkilökohtainen. Yrityksen tai yhteisön verkkopankkitunnuksilla ei voi tunnistautua.
  - Alkoholielinkeinorekisteri Allussa et voi toistaiseksi käyttää Finnish Authenticator-sovellusta.

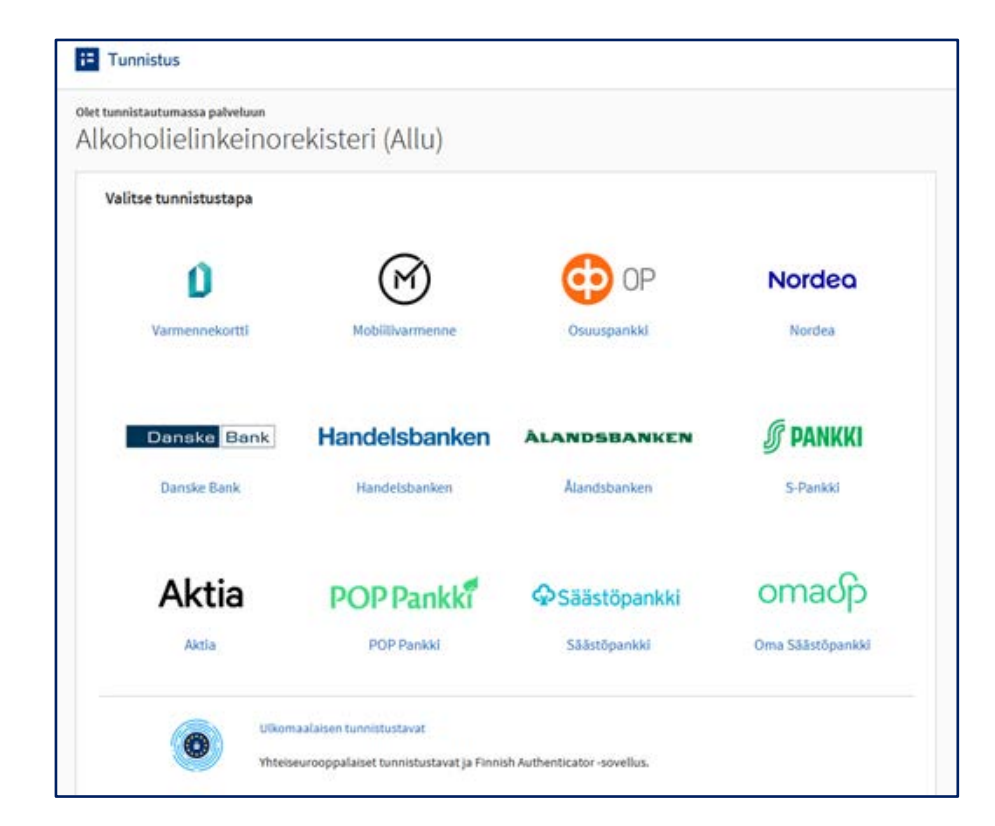

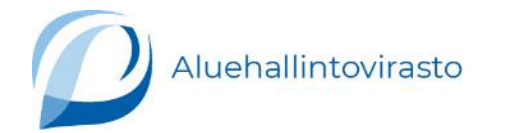

# Tunnistautuminen 2/2

• Siirry Allu-rekisteriin valitsemalla Jatka palveluun.

#### Lisätietoa

• Lisätietoa Suomi.fi-tunnistautumis- ja valtuuspalvelusta

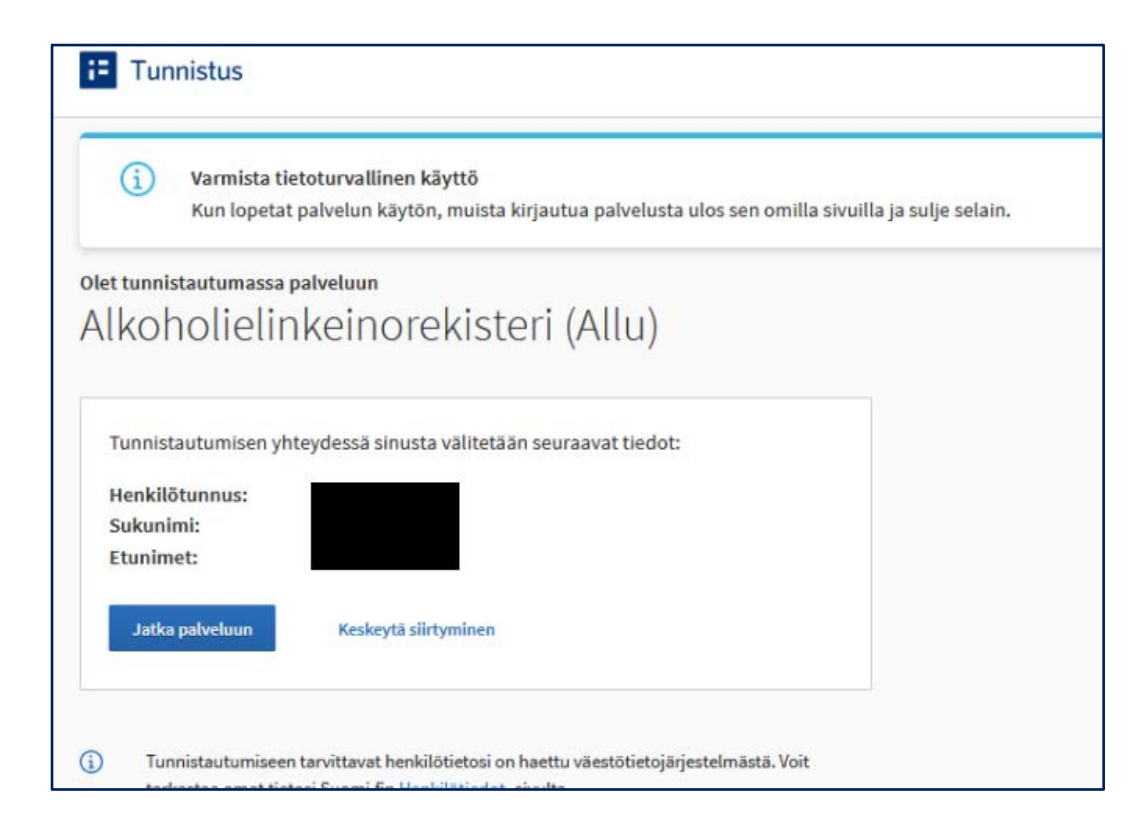

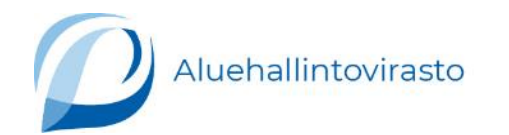

### Asiointioikeuksien varmentaminen 1/2

#### Suomi.fi-valtuutus

Alkoholielinkeinorekisterin sähköinen asiointi **vaatii Suomi.fi-valtuutuksen**. Kun asioit yrityksen, yhdistyksen tai muun yhteisön puolesta, asiointipalvelu tarkistaa oikeutesi asiointiin Suomi.fi-valtuuksien avulla

- perusrekistereistä (kaupparekisteri, Yritys- ja yhteisötietojärjestelmä ja yhdistysrekisteri)
- valtuusrekisteristä (Suomi.fi-valtuuksissa annetut valtuudet).

Jotta voit asioida alkoholielinkeinorekisteri Allun sähköisessä asioinnissa, **täytyy yrityksen tai yhteisön olla rekisteröitynä kaupparekisteriin, yritys- ja yhteisötietojärjestelmään tai yhdistysrekisteriin**. Lisäksi asioijan valtuuksien tulee löytyä valtuusrekisteristä.

Yrityksen tai yhteisön nimenkirjoittajalla on oikeus asioida alkoholielinkeinorekisterissä edustamiensa yhteisöjen puolesta. Jos asioit toisen yrityksen tai yhteisön puolesta, tarvitset Suomi.fi-valtuuden asioiden hoitamiseen.

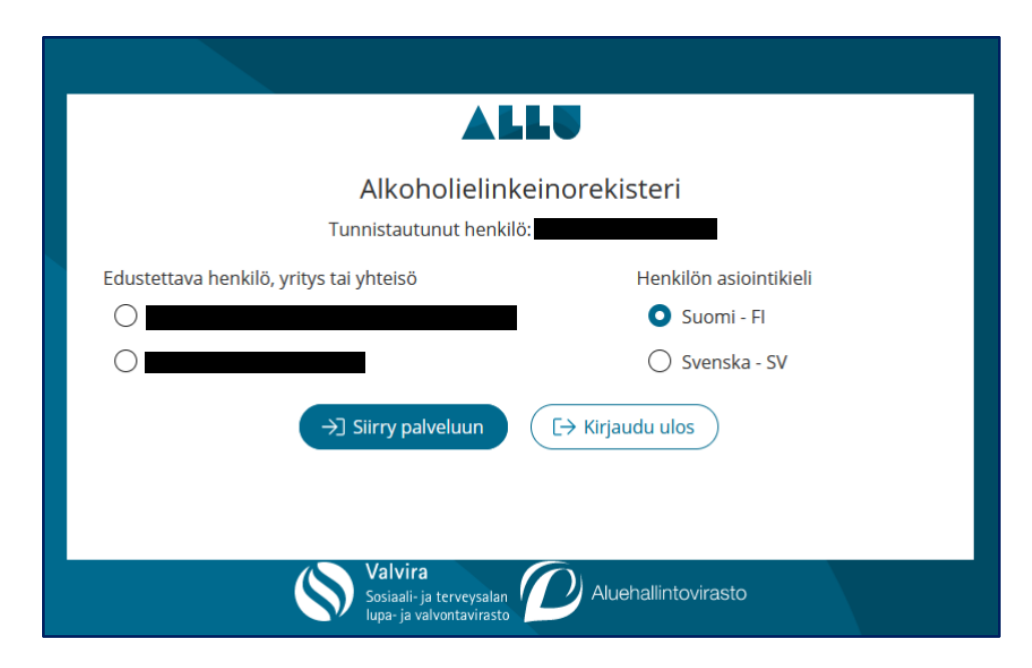

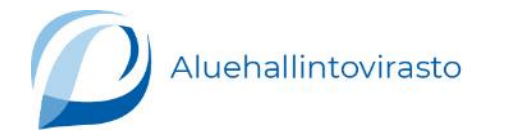

# Asiointioikeuksien varmentaminen 2/2

- Jos yritys tai yhteisö ei näy listattuna kohdassa Edustettava henkilö, yritys tai yhteisö, tarkista edustamasi yhteisön tiedot Patentti- ja rekisterihallituksen Virre-tietopalvelusta tai yhdistysrekisteristä.
  - Yritykset ja säätiöt: Patentti- ja rekisterihallituksen Virre-tietopalvelu https://virre.prh.fi/
  - Yhdistykset: Patentti- ja rekisterihallituksen yhdistysrekisteri https://yhdistysrekisteri.prh.fi/
- Jos yhteisön tietoja ei löydy Virre-tietopalvelusta tai yhdistysrekisteristä, tee anniskelun puolivuosi-ilmoitus lomakkeella.
- Jos yhteisön tiedot löytyvät Virrestä tai yhdistysrekisteristä, mutta edustettava yritys tai yhteisö ei näy listattuna kohdassa *Edustettava henkilö, yritys tai yhteisö*, tulee edustettavan yrityksen tai yhteisön tai edustamasi organisaation huolehtia siitä, että sinulla on tarvittavat valtuudet hoitaa asioita.

#### Lisätietoa Suomi.fi-valtuuttamisesta asioiden hoitamiseen

- <u>Suomi.fi-valtuudet: Valtuuttaminen asioiden hoitamiseen (suomi.fi)</u>
- Itsepalvelussa annettu valtuus on voimassa heti, ja asiointivaltuuden saanut henkilö voi tunnistautua saman tien ALLUun ja asioida valtuuden antaneen yrityksen tai yhteisön puolesta.

Tarvittaessa voit ottaa yhteyttä myös Digi- ja väestötietoviraston organisaatioiden asiakaspalveluun.

Organisaatioiden asiakaspalvelu (DVV.fi)

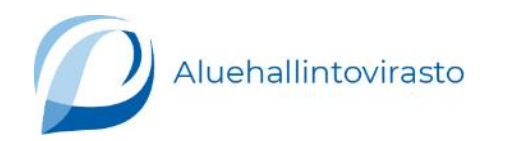

# Lisätietoa: Tunnistautuminen Suomi.fi-tunnistuspalvelussa

#### Alkoholielinkeinorekisterin sähköisessä asioinnissa asioiva henkilö tunnistetaan Suomi.fipalvelussa.

Suomi.fi-tunnistuksen avulla Suomen (suomalainen henkilötunnus) ja muiden EU-maiden kansalaiset (EIDAS-tunnistus) voivat asioida alkoholielinkeinorekisterin sähköisessä asioinnissa Allussa.

Kirjautumismahdollisuutta Finnish Authenticator -sovelluksen avulla kehitetään, mutta toistaiseksi sen käyttäminen ei ole mahdollista.

Asioijilta edellytetään vahvaa tunnistautumista Suomi.fi-palvelun kautta.

Tunnistuksen voi suorittaa

- henkilökohtaisilla pankkitunnuksilla
- mobiilivarmenteella
- varmennekortilla.

Käytettäessä Suomi.fi-tunnistusta, asioija sitoutuu noudattamaan pankkitunnisteiden, varmennekortin, mobiilivarmenteen tai muun tunnistusvälineen käytölle asetettuja ehtoja. Asioija hyväksyy ehdot käyttöönottosopimuksessa.

### Lisätietoja

- <u>Suomalaiset tunnistusvälineet (suomi.fi)</u>
- Minulla ei ole suomalaista henkilötunnusta. Mitä teen?, ks. <u>https://www.valvira.fi/valvira/rekisterit/alkoholielinkeinorekisteri\_allu/usein-kysyttya-allusta</u>

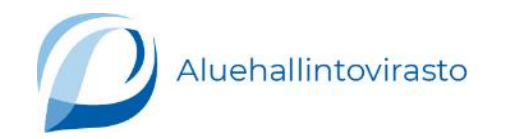

# Lisätietoa: Valtuuttaminen Suomi.fi-valtuuspalvelussa 1/2

Alkoholielinkeinorekisterin sähköisen asioinnin Allun kautta asioivaa yhteisöä (jolla on Y-tunnus) voi edustaa henkilö,

- jolla on kaupparekisterin tai YTJ-järjestelmän mukainen edustamisoikeus
- joka on saanut Suomi.fi-palvelun kautta valtuuden.

Kun toiselle henkilölle tai yritykselle **annetaan valtuus** eli oikeus asioida henkilön omasta tai valtuuttavan yrityksen puolesta, sen **on tapahduttava Suomi.fi-valtuuksien avulla**. Palvelussa voidaan myös pyytää oikeutta asioida toisen henkilön tai yrityksen puolesta.

### Valtuutuksen antaminen tai pyytäminen

- Valitaan ensin henkilöt tai yritykset.
- Sen jälkeen valitaan asiat, joita valtuus koskee.
  - Valitse valtuusasiaksi "Alkoholielinkeinon lupien hakeminen ja ilmoitusten tekeminen", jos haluat antaa tai pyytää luvan tehdä yrityksen puolesta sekä alkoholilupien hakemista että tietojen raportointia.
  - Valitse valtuusasiaksi "Alkoholielinkeinon viranomaisilmoitusten tekeminen", jos haluat antaa oikeuden tehdä vain tietojen raportointia.
- Älä valitse muita valtuuksia, vaan jompikumpi näistä.
- Lopuksi määritellään valtuuden voimassaoloaika.
  - Valtuus on voimassa siitä päivästä lähtien, joka on määritelty valtuuden alkamispäiväksi.
  - Kun pyydetään valtuutta, se on voimassa siitä lähtien, kun vastaanottaja on vahvistanut valtuuspyynnön.

# Lisätietoa: Valtuuttaminen Suomi.fi-valtuuspalvelussa 2/2

Ulkomaalaisten asioijien, joilla ei ole suomalaista henkilötunnusta, tulee hakea virkailijavaltuutusta Suomi.fi:n virkailijavaltuuttamispalvelussa.

Alkoholielinkeinorekisterin sähköisen asioinnin kannalta keskeinen valtuustapaus on yrityksen puolesta asiointi.

- Yritys voi antaa toiselle henkilölle tai yritykselle valtuuden asioida.
- Henkilö tai yritys voi pyytää valtuutta asioida toiselta henkilöltä tai yritykseltä.

### Lisätietoja

- Valtuuksien antaminen organisaationa (suomi.fi)
- Miten hankin lupahakemuksia ja ilmoituksia tekeville henkilöille Suomi.fi-valtuudet?, ks. <u>https://www.valvira.fi/valvira/rekisterit/alkoholielinkeinorekisteri\_allu/usein-kysyttya-allusta</u>

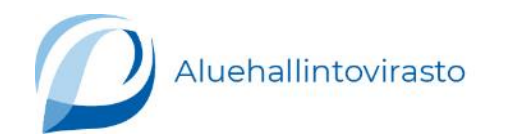

### Puolivuosi-ilmoituksen antaminen 1/2

 Kun olet tunnistautunut Allu-rekisteriin ja valinnut oikean edustettavan yrityksen tai yhteisön, aloita puolivuosi-ilmoituksen tekeminen valitsemalla otsikon Asiakkuus alta kohta Raportointi-ilmoitukset.

|                                                 |                            | A Kayttäjätiedot                                                     |
|-------------------------------------------------|----------------------------|----------------------------------------------------------------------|
|                                                 | Alkoholielinkeinorekisteri | <ul> <li>Asiakastiedot</li> <li>Vaihda edustettavaa tahoa</li> </ul> |
| Asiointi                                        |                            | [→ Kirjaudu ulos                                                     |
| ∨ Ohjeita sähköisen asioinnin käyttöön          |                            |                                                                      |
| ∨ Asiointilomakkeet                             |                            |                                                                      |
| ∨ Luonnokset                                    |                            |                                                                      |
| Asiakkuus                                       |                            |                                                                      |
| ∨ Luvat, hyväksynnät ja ilmoitukset (0)         |                            |                                                                      |
| <ul> <li>Raportointi-ilmoitukset (0)</li> </ul> |                            |                                                                      |
| ✓ Päätökset (0)                                 |                            |                                                                      |

### Puolivuosi-ilmoituksen antaminen 2/2

- Tee uusi ilmoitus valitsemalla sellainen ilmoituksen otsikko, jonka tilana on Uusi ilmoitus.
- Varmista, että annat anniskelun puolivuosi-ilmoituksen oikeasta kohteesta ja oikealta kaudelta.

| Anniskelun puolivuosi-ilmoitus 2022/01                                         |                                 | \Lambda Lähettämättä |
|--------------------------------------------------------------------------------|---------------------------------|----------------------|
| Kohde   Lupa                                                                   | Kausi   Päivitetty   Päivittäjä |                      |
|                                                                                | 01.01.2022 - 30.06.2022         |                      |
| - Anniskelulupa                                                                |                                 |                      |
| Anniskelun puolivuosi-ilmoitus on lähetettävä rekisteriin mahdollisimman pian. |                                 |                      |
| 🗸 Lomakeohje                                                                   |                                 |                      |
| ✓ Lähetä tiedot rekisteriin Tyhjennä lomake → Siirry Raportointi-Ilmoituksii   | m                               |                      |

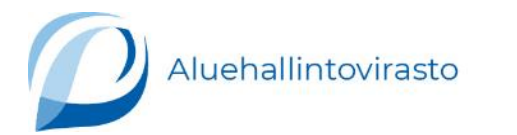

# Nollailmoitus – ei toimintaa ilmoituskaudella

 Mikäli anniskelutoimintaa ei ole ollut ilmoituskaudella, anna nollailmoitus valitsemalla Nollailmoitus - ei toimintaa ilmoituskaudella.

| Kohde   Lupa                                                        | Kausi   Päivitetty   Päivittäjä                                                                                                    |
|---------------------------------------------------------------------|----------------------------------------------------------------------------------------------------|
|                                                                     | 01.01.2022 - 30.06.2022                                                                                                    |
|                                                                     |                                                                                                    |
| 🛆 Anniskelun puolivuosi-ilmoitus on lähetettävä rekiste             | riin mahdollisimman pian.                                                                                                    |
| ∧ Lomakeohje                                                        |                                                                                                    |
| Lomakkeella tulee ilmoittaa yli 2,8 % alkoholijuomien r             | nyynti.                                                                                                    |
| Ilmoitus on lähetettävä viimeistään kuukauden kuluttu               | ia ilmoituksen koskeman myyntikauden päättymisestä, eli puolivuosittain 31.01. ja 31.07. mennessä.                                    |
| llmoituksen toimittamatta jättäminen määräaikaan me                 | ennessä saattaa johtaa alkoholitoimitusten keskeytymiseen, koska luparekisteriä ylläpidetään mm. näiden ilmoitusten perusteella.      |
| Lomake tallentuu automaattisesti Raportointi-ilmoituk<br>myöhemmin. | siin. Lomake tallentuu aina jokaisen muokkauksen jälkeen, joten voit koska tahansa keskeyttää täytön ja jatkaa luonnoksen täydentämis |
| Ilmoituksen voi lähettää rekisteriin vasta, kun kaikki lo           | makkeen pakolliset tiedot on täytetty oikein.                                                                                         |
| Lähetä tiedot rekisteriin     Tyhjennä lomake                       | → Siirry Raportointi-Ilmoituksiin                                                                                                    |
| Anniskelutoiminta ilmoituskaud                                      | ella                                                                                                    |
|                                                                     |                                                                                                    |

# Anniskelussa myydyn alkoholijuoman ilmoittaminen

- Mikäli ilmoituskaudella on ollut anniskelutoimintaa, anna tiedot anniskelussa myydystä alkoholijuomasta kohdassa Anniskelussa myyty alkoholijuoma.
- Ilmoita euromääräisesti (korkeintaan kahden desimaalin tarkkuudella) ilmoituskaudella myyty olut ja muut alkoholijuomat erikseen. Ilmoita arvonlisäveron sisältävä kokonaishinta. Merkitse nolla, jos alkoholijuomaa ei ole myyty.

| Anniskelussa myyty alkoholijuoma    | 0 |
|-------------------------------------|---|
| Olut (euroa)                        |   |
| Muu alkoholijuoma kuin olut (euroa) |   |
|                                     |   |

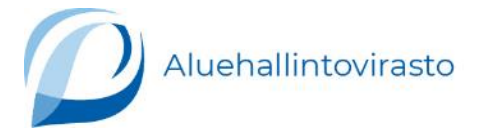

# Vähittäismyyntiluvanhaltijalta anniskeluun ostetun alkoholijuoman ilmoittaminen

- Anna tiedot vähittäismyyntiluvanhaltijalta anniskeluun ostetuista alkoholijuomista kohdassa Vähittäismyyntiluvanhaltijalta anniskeluun ostettu alkoholijuoma.
- Ilmoita sekä euromääräisesti (korkeintaan kahden desimaalin tarkkuudella) että litroina (korkeintaan neljän desimaalin tarkkuudella) ilmoituskaudella toiselta vähittäismyyntiluvanhaltijalta anniskeluun ostettu olut ja muut alkoholijuomat erikseen. Ilmoita arvonlisäveron sisältävä kokonaishinta. Merkitse nolla, jos alkoholijuomaa ei ole ostettu vähittäismyyntiluvanhaltijalta.

| Olut (euroa)                                       |  |
|----------------------------------------------------|--|
|                                                    |  |
| Olut (litraa)                                      |  |
| Muu alkoholijuoma kuin olut (euroa)                |  |
| Muu alkoholiiuoma kuin ol <mark>ut (litraa)</mark> |  |

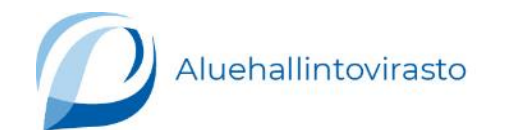

# Anniskelupaikan henkilökunnan ilmoittaminen

- Lopuksi anna vielä tiedot anniskelupaikan henkilökunnasta kohdassa Anniskelupaikan henkilökunta.
- Ilmoita keskimäärin ilmoituskauden viimeisen kuukauden ajalta koko- ja osa-aikaisen henkilökunnan lukumäärät, vuokratyöntekijöiden työtuntimäärä kokonaisina tunteina sekä muiden työntekijöiden lukumäärä. Muilla työntekijöillä tarkoitetaan yrittäjiä, osakkaita tai perheenjäseniä, jotka eivät ole anniskelupaikan työsuhteessa. Merkitse nolla, jos työntekijöitä ei ole.

| Kokoaikaiset työntekijät (henkilöä)                |  |
|----------------------------------------------------|--|
|                                                    |  |
| Osa-aikaiset työn <mark>te</mark> kijät (henkilöä) |  |
|                                                    |  |
| Vuokratyöntekijät (tuntia)                         |  |
|                                                    |  |

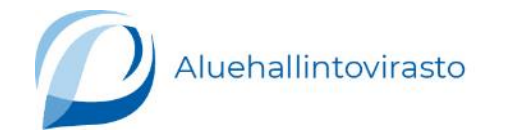

# Puolivuosi-ilmoituksen tietojen lähettäminen rekisteriin, annettujen tietojen täydentäminen tai virheiden korjaaminen

- Kun olet ilmoittanut lomakkeella vaadittavat pakolliset tiedot, tarkista tiedot ja lähetä ilmoitus alkoholielinkeinorekisteriin painikkeella *Lähetä tiedot rekisteriin*.
- Mikäli huomaat ilmoituksen lähettämisen jälkeen virheitä tai täydennettävää, voit muokata tietoja valitsemalla antamasi Raportointi-ilmoituksen ja tekemällä muutokset suoraan tähän sähköisestä asioinnista löytyvään jo annettuun ilmoitukseen.

| innskeldn puolivuosi inn                                                                                                    | oitus 2022/01 🔊 Lähettän                                                                                                    |
|----------------------------------------------------------------------------------------------------|----------------------------------------------------------------------------------------------------|
| hde   Lupa                                                                                                    | Kausi   Päivitetty   Päivittäjä                                                                                                    |
|                                                                                                    | 01.01.2022 - 30.06.2022                                                                                                    |
| - Anniskelulupa                                                                                                    |                                                                                                    |
| Lomakeonje                                                                                                    |                                                                                                    |
| Lomakkaalla tulaa ilmaittaa yli 2.8% alkabaliiyomiaa                                                                                                    | mant                                                                                                    |
| Lomakeella tulee ilmoittaa yli 2,8 % alkoholijuomien<br>Ilmoitus on lähetettävä viimeistään kuukauden kulut                                                                                                    | myynti.<br>tua ilmoituksen koskeman myyntikauden päättymisestä, eli puolivuosittain 31.01. ja 31.07. mennessä.                                                                                                    |
| Lomakeella tulee ilmoittaa yli 2,8 % alkoholijuomien<br>Ilmoitus on lähetettävä viimeistään kuukauden kulut<br>Ilmoituksen toimittamatta jättäminen määräaikaan n                                                                       | myynti.<br>tua ilmoituksen koskeman myyntikauden päättymisestä, eli puolivuosittain 31.01. ja 31.07. mennessä.<br>nennessä saattaa johtaa alkoholitoimitusten keskeytymiseen, koska luparekisteriä ylläpidetään mm. näiden ilmoitusten perusteella.                                                                                                    |
| Lomakeella tulee ilmoittaa yli 2,8 % alkoholijuomien<br>Ilmoitus on lähetettävä viimeistään kuukauden kulut<br>Ilmoituksen toimittamatta jättäminen määräaikaan n<br>Lomake tallentuu automaattisesti Raportointi-ilmoitu<br>myöhemmin. | myynti.<br>tua ilmoituksen koskeman myyntikauden päättymisestä, eli puolivuosittain 31.01. ja 31.07. mennessä.<br>nennessä saattaa johtaa alkoholitoimitusten keskeytymiseen, koska luparekisteriä ylläpidetään mm. näiden ilmoitusten perusteella.<br>iksiin. Lomake tallentuu aina jokaisen muokkauksen jälkeen, joten voit koska tahansa keskeyttää täytön ja jatkaa luonnoksen täydentämistä |

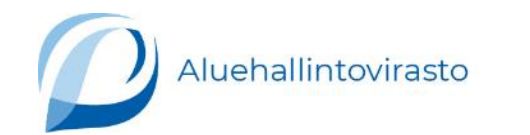

# Puolivuosi-ilmoituksen antaminen lomakkeella

Alkoholielinkeinorekisterin sähköisessä asioinnissa voi asioida tällä hetkellä vain sellaisen tahon puolesta, jonka tiedot löytyvät Virrestä tai yhdistysrekisteristä. Muiden toimijoiden käytössä asiointi tapahtuu väliaikaisesti PDF-lomakkeilla.

### Puolivuosi-ilmoituksen antaminen lomakkeella

- Avaa pdf-lomake Anniskelun puolivuosi-ilmoitus (PDF) (suomi.fi)
- Voit täyttää lomakkeen sähköisesti. Tallenna lomake ensin omalle laitteellesi ja täytä se vasta sen jälkeen.
- Toimita lomakkeella tehty ilmoitus sen aluehallintoviraston kirjaamoon, jonka alueella toimit.
  - <u>Kirjaamopalvelut (avi.fi)</u>
  - <u>Kuntaluettelo aluehallintovirastojen toimialueista (avi.fi)</u>
- Aluehallintoviraston kirjaamoon lähetetystä sähköpostista saat aina vastaanottokuittauksen.

Jos sinulla on kysyttävää ilmoituksesi käsittelystä, ota yhteyttä aluehallintoviraston asiakaspalveluun.

• <u>Aluehallintoviraston asiakaspalvelu (avi.fi)</u>

### Lisätietoa

<u>Puolivuosi-ilmoituksen täyttöohje (PDF) (suomi.fi)</u>

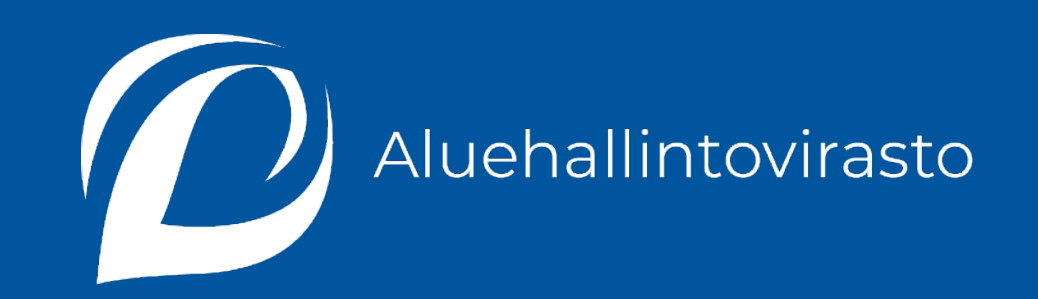